PACTOPIC.C.30 1 The Help Index 1 The Help Index 2 About National INNdex 2 About National INNdex 3 About National INNdex (Cont) 3 About National INNdex (Cont) 3 About National INNdex (Cont) 3 About National INNdex (Cont) 3 About National INNdex (Cont) 3 About National INNdex (Cont) 3 About National INNdex (Cont) 3 About National INNdex (Cont)

| TEXT,C,70                              |  |  |  |
|----------------------------------------|--|--|--|
| About National INNdex2 Register Menu21 |  |  |  |
| Description2                           |  |  |  |
| Motel Chains                           |  |  |  |
| Help22 State Menu22                    |  |  |  |
| Support23 City Menu23                  |  |  |  |
| Suburb Menu24                          |  |  |  |
| About Shareware6                       |  |  |  |
| Displaying Selected Motels25           |  |  |  |
| License Information8                   |  |  |  |
| Printing Reports28                     |  |  |  |
| Registration12                         |  |  |  |
| Advantages2 Options Menu29             |  |  |  |
| Data Updates12 Screen Colors29         |  |  |  |
| SPECIAL OFFER12 Share with a friend30  |  |  |  |
| 3 Easy Ways13 Applying updated data30  |  |  |  |
| Motel Chain Restrictions31             |  |  |  |
| Ordering data updates15                |  |  |  |
| Motel notes (please read)33            |  |  |  |
| Main Menu18                            |  |  |  |

National INNdex helps you quickly locate a motel in almost any town in the USA of several thousand population or more.

Simply select the state and town you plan to visit, and National INNdex will provide you with a list of motels, including their national chain affiliation, location, local phone number and national reservation number. You will also be informed of the availability (or nonavailability) of some basic motel amenities:

- Restaurant on the premises or nearby
- Cocktail lounge on the premises or nearby
- Indoor or outdoor swimming pool
- Meeting room facilities

This information can be displayed on-screen or in a printed report (great to give to the boss).

Although National INNdex is aimed at traveling businessmen and vacationing families, it is invaluable to anyone who travels.

#### <PgDn> for more...

Based on up-to-date information made public by the various national motel chains, the shareware version's database contains over 2,200 motels affiliated with Days Inn (tm) and Motel 6 (tm).

Registered users receive a much larger database of over 5,300 motels, growing to 10,000 motels by 10-1-95, in the following chains (subject to change):

Best Western (tm) Days Inn (tm) Motel 6 (tm)

3 About National INNdex (Cont) 3 About National INNdex (Cont) 3 About National INNdex (Cont) 3 About National INNdex (Cont) 3 About National INNdex (Cont) 3 About National INNdex (Cont) 3 About National INNdex (Cont) 3 About National INNdex (Cont) 3 About National INNdex (Cont) 3 About National INNdex (Cont) 3 About National INNdex (Cont) 3 About National INNdex (Cont) 4 About National INNdex (Cont) 4 About National INNdex (Cont) 5 About National INNdex (Cont) 5 About National INNdex (Cont)

Super 8 (tm) Ramada Inn (tm) Fairfield Inn (tm) Red Roof Inn (tm) Holiday Inn (tm) Sleep Inn (tm) Comfort Inn (tm) Clarion Inn (tm)

Hampton Inn (tm) Quality Inn(tm)

When you look for a motel, you have the option of including all of the available motel chains, including only certain chains, or excluding certain chains.

Registered users may also purchase updates to the database at any time. The registration fee is a very affordable \$29.00, and updates <PgDn> for more...

are priced at \$12.50 each. If you register before the completion date for the database (October 1, 1995), you will be entitled to ONE FREE UPDATE any time after the completion date.

National INNdex is entirely menu operated, and is so easy that a separate user manual is unnecessary. We have provided a help system that gives you context-sensitive access to an online manual at any time by simply pressing the <F1> key (you are reading part of it now).

While using help, the following keys are active:

<PgDn> or <PgUp> to read the next or preceding page.

<Home> displays the help topic index.

<End> starts a goto function, allowing you to jump to any page in the online manual.

<Esc> exits help.

<PgDn> for more...

To make a National INNdex menu selection, use the arrow keys to highlight your selection, then press <Enter>. Alternately, you can type the first letter of a menu selection, then press <Enter>.

National INNdex is published and supported by Nelson's Computer Services, PO Box 2601, Glenview, IL 60025.

If you need assistance in using the software, please call us at (708) 965-7325. You can also E-mail us at CompuServe ID 70274,1772 or on th Internet at 70274.1772@Compuserve.com.

5 About National INNdex (Cont) 5 About National INNdex (Cont) 5 About National INNdex (Cont) 6 About Shareware 6 About Shareware 7 About Shareware (Cont) 7 About Shareware (Cont) 8 License Information 8 License Information 8 License Information 8 License Information 8 License Information 8 License Information

## --- END OF TOPIC ---

Shareware distribution gives users a chance to try software before buying it. If you try a Shareware program and continue using it, you are expected to register. Individual programs differ on details -some request registration while others require it, some specify a maximum trial period. With registration, you get anything from the simple right to continue using the software to an updated program with printed manual.

Copyright laws apply to both Shareware and commercial software, and the copyright holder retains all rights, with a few specific exceptions as stated below. Shareware authors are accomplished programmers just like commercial authors, and the programs are of comparable quality. (In both cases, there are good programs and bad ones!) The main difference is in the method of distribution. The author specifically grants the right to copy and distribute the software, either to all and sundry or to a specific group. For example, some authors require written permission before a commercial disk vendor may copy their Shareware.

<PgDn> for more...

Shareware is a distribution method, not a type of software. You should find software that suits your needs and pocketbook, whether it's commercial or Shareware. The Shareware system makes fitting your needs easier, because you can try before you buy. And because the overhead is low, prices are low also. Shareware has the ultimate money-back guarantee -- if you don't use the product, you don't pay for it.

The shareware version of National INNdex has a 30 day trial period, during which you may use the program free of charge. After that period, you are expected to register and submit a \$29.00 registration fee. In exchange for your registration you will receive a copy of the entire 5,300+ motel database (growing to 10,000, motels by October 1, 1995). Registered users are also able to purchase updated data at any time for the modest price of \$12.50 per update.

For detailed registration information, including our SPECIAL INTRODUC-TORY OFFER, select REGISTER from the main menu.

--- END OF TOPIC ---

Users of National INNdex must accept this disclaimer of warranty:

NATIONAL INNDEX IS SUPPLIED AS IS. NELSON'S COMPUTER SERV DISCLAIMS ALL WARRANTIES RELATING TO THIS SOFTWARE, WHE IMPLIED, INCLUDING BUT NOT LIMITED TO ANY IMPLIED WARRANT MERCHANTABILITY AND FITNESS FOR A PARTICULAR PURPOSE, A

8 License Information 8 License Information 8 License Information 8 License Information 8 License Information 8 License Information 8 License Information 8 License Information **8 License Information** 8 License Information 8 License Information 8 License Information 8 License Information 8 License Information 9 License Information (Cont) 9 License Information (Cont) 10 License Information (Cont) 10 License Information (Cont)

WARRANTIES ARE EXPRESSLY AND SPECIFICALLY DISCLAIMED. N NELSON'S COMPUTER SERVICES NOR ANYONE ELSE WHO HAS BE THE CREATION, PRODUCTION, OR DELIVERY OF THIS SOFTWARE ' FOR ANY INDIRECT, CONSEQUENTIAL, OR INCIDENTAL DAMAGES / THE USE OR INABILITY TO USE SUCH SOFTWARE EVEN IF NELSON SERVICES HAS BEEN ADVISED OF THE POSSIBILITY OF SUCH DAM CLAIMS. IN NO EVENT SHALL NELSON'S COMPUTER SERVICES' LI/ ANY DAMAGES EVER EXCEED THE PRICE PAID FOR THE LICENSE ' SOFTWARE, REGARDLESS OF THE FORM OF CLAIM. THE PERSON SOFTWARE BEARS ALL RISKS AS TO THE QUALITY AND PERFORM, SOFTWARE. Some states do not allow the exclusion of the limit of liability for consequential or incidental damages, so the above limitation may not apply to you.

# <PgDn> for more...

This agreement shall be governed by the laws of the State of Illinois and shall inure to the benefit of Nelson's Computer Services and any successors, administrators, heirs and assigns. Any action or proceeding brought by either party against the other arising out of or related to this agreement shall be brought only in a STATE or FEDERAL COURT of competent jurisdiction located in Cook County, Illinois. The parties here by consent to in personam jurisdiction of said courts.

It is your responsibility to determine if the program will work reliably on your equipment and for your particular business environment. That's why evaluation copies are made available to you. This software probably has bugs; no significant software has ever been produced without them. If you feel that this program can be improved in some way, we are open to your ideas. If you discover a problem, we will attempt to fix it. In any case, your remedy for any problem is limited to the purchase price paid to Nelson's Computer Services.

National INNdex is a "shareware program" and is provided at no charge to the user for evaluation. Feel free to share it with your friends, <PgDn> for more...

but please do not give it away altered or as part of another system. The essence of "user-supported" software is to provide personal computer users with quality software without high prices, and yet to provide incentive for programmers to continue to develop new products. If you find this program useful and find that you are using National INNdex and continue to use National INNdex after a 30 day trial period, you must make a registration payment of \$29.00 to Nelson's Computer Services. The \$29.00 registration fee will license one copy for use on any one computer at any one time. You must treat this software just like a book. An example is that this software may be used by any number of people and may be freely moved from one compu location to another, so long as there is no possibility of it being used at one location while it is being used at another. Just as a book cannot be read by two different persons at the same time.

10 License Information (Cont) 10 License Information (Cont) 10 License Information (Cont) 10 License Information (Cont) 10 License Information (Cont) 11 License Information (Cont) 11 License Information (Cont) 12 Registration Advanages 12 Registration Advanages 13 Registration Advanages (Cont) 13 Registration Advanages (Cont) nient ways: 13 Registration Advanages (Cont) 13 Registration Advanages (Cont)

All users of National INNdex must register and pay for their copies of National INNdex within 30 days of first use or their license is withdrawn. Site-License arrangements may be made by contacting Nelson's Computer Services.

<PgDn> for more...

National INNdex contains data compiled from information made public by the various motel companies mentioned in the program. Nelson's Computer Services has attempted to compile this information accurately, however we do not accept responsibility for errors in the data. Nelson's Computer Services is not owned in part or in whole by any company or corporation mentioned in the program. All trademarks mentioned in the program are the property of their respective owners.

Disk vendors, CD-ROM vendors and BBS operators are granted automati authorization to distribute the shareware version of National INNdex, subject to the limitations contained in the VENDOR.DOC file, unless we ask you to stop. However, because the data in the shareware version is constantly being revised and updated, YOU MUST NOTIFY US so that can keep you supplied with the latest version.

| NELSON'S COMPUTER | SERVICES   | (708) 965-7325   |           |
|-------------------|------------|------------------|-----------|
| PO BOX 2601       | Compuserve | e ID 70274,1772  |           |
| GLENVIEW IL 60025 | Internet 7 | 70274.1772@compu | serve.com |

--- END OF TOPIC ---

When you register as a National INNdex user, you receive a copy of the entire 5,300+ motel database, which will grow to 10,000 motels by about October 1, 1995.

As a registered user, you will be able to purchase updated data for your copy of National INNdex any time for \$12.50. The updates include hundreds of additions and deletions, phone number changes (we are getting many changes of area code) and any new chains that have been added. We suggest that you update your data semi-annually.

# ---- SPECIAL INTRODUCTORY OFFER ----

As of the date this shareware version of National INNdex was released for distribution, the large registered user motel database was over 50% complete. We expect to have it finished by October 1, 1995.

In the meantime, if you register before October 1, 1995 you will receive a coupon for a FREE UPDATE to the completed database. You n redeem the coupon any time after October 1, 1995.

# <PgDn> for more...

You can register as a National INNdex user in any one of three convenient ways:

\* You can register with a credit card (MasterCharge, Visa, Ameri-

13 Registration Advanages (Cont) 13 Registration Advanages (Cont) 14 Registration Advanages (Cont) 14 Registration Advanages (Cont) 15 Data Updates 15 Data Updates 15 Data Updates 15 Data Updates 15 Data Updates 15 Data Updates 15 Data Updates 15 Data Updates 15 Data Updates 15 Data Updates 15 Data Updates 15 Data Updates 15 Data Updates

can Express, Discover) through Public Software Library. Specify product ID 11770 and request the registration option for \$29.00.

Phone orders 1-800-242-4775 or 713-524-6394
Fax orders 713-524-6398
E-mail orders CompuServe 71355,470 Internet 71355.470@comuserve.com
Mail order PO Box 35705, Houston, TX 77235-5705
PLEASE NOTE: The above is for registration or data updates ONLY. For other questions about National INNdex, please call Nelson's Computer Services at (708) 965-7325.

<PgDn> for more...

\* If you are a CompuServe user, you can use their shareware registration service (GO SWREG). Use Reg ID 4536. The \$29.00 registration fee will be added to your CompuServe service charges.

\* You can register directly with us by mail order. At the main menu, select REGISTER, and at the register menu select MAIL ORDEF

You will be prompted for information such as your name and address, and a filled-out order form will be prepared in your printer.

Mail order registrations must be paid for by check or money order. To order by credit card, please see the previous page. Foreign mail orders must include a check or money order in US funds drawn on a US bank.

--- END OF TOPIC ---

When you became a registered National INNdex user, you received a cop of the entire motel database as it stood at that time.

The National INNdex database is constantly changing, with motels added and deleted, changes in phone numbers (many area codes are being changed), etc. It is important that you keep your registered copy of National INNdex up to date, and you can do that by purchasing a data update twice a year.

Data updates can be purchased for \$12.50 each in one of these three easy ways:

\* You can purchase with a credit card (MasterCharge, Visa, Ameri-

15 Data Updates 15 Data Updates 15 Data Updates 15 Data Updates 15 Data Updates 15 Data Updates 15 Data Updates 16 Data Updates (continued) 16 Data Updates (continued) 17 Data Updates (continued) 17 Data Updates (continued) 18 The Main Menu 18 The Main Menu

can Express, Discover) through Public Software Library. Specify product ID 11770 and request the update option for \$12.50.

Phone orders 1-800-242-4775 or 713-524-6394

Fax orders 713-524-6398 <PgDn> for more... E-mail orders CompuServe 71355,470 Internet 71355.470 @compuserve.com

Mail order PO Box 35705, Houston, TX 77235-5705

PLEASE NOTE: The above is for registration or data updates ONLY. For other questions about National INNdex, please call Nelson's Computer Services at (708) 965-7325.

- \* If you are a CompuServe user, you can use their shareware registration service (GO SWREG). Use Reg ID 4537. The \$12.50 purchase price will be added to your CompuServe service charges.
- \* You can purchase directly from us by mail order. At the main menu, select UPDATE, and at the UPDATE menu, select MAIL ORDEF
- You will be prompted for information such as your name and address, and a filled-out order form will be prepared on your

<PgDn> for more...

printer. Mail order purchases must be paid for by check or money order. Foreign mail orders must include a check or money order in US funds drawn on a US bank.

--- END OF TOPIC ---

This is the main menu for the National INNdex program:

18 The Main Menu 18 The Main Menu 19 The Main Menu (Cont) 19 The Main Menu (Cont) 20 The About Menu 20 The About Menu 20 The About Menu 20 The About Menu 20 The About Menu 20 The About Menu 20 The About Menu 20 The About Menu 20 The About Menu 20 The About Menu 20 The About Menu

ABOUT - Displays important information regarding the program description, shareware, licensing, registration, data subscriptions and updating the program's data.

REGISTER - Displays information explaining why and how you should register as a National INNdex user.

SEARCH - Selects the state and city for motel display.

DISPLAY - Displays the motel data for the state and city selected. You must select a state and city with SEARCH before using DISPLAY.

PRINT - Prints the motel data for the city and state selected. You must select a state and city with SEARCH before using PRINT.

<PgDn> for more...

OPTIONS - Select program options, including the ability to include only certain motel chains, exclude certain motel chains or change the screen colors. Options also include installation of updated data and creating a shareware copy for a friend.

QUIT - Returns you to DOS or your DOS menu.

--- END OF TOPIC ---

The About Menu displays important general information about the National INNdex Program.

National INNdex - Explains what National INNdex does and how it works.

Shareware - Explains the shareware concept, and why it is important to you.

License - Displays the license governing your use of National INNdex. PLEASE READ.

20 The About Menu 20 The About Menu 20 The About Menu 20 The About Menu 20 The About Menu 20 The About Menu 20 The About Menu 20 The About Menu 20 The About Menu 21 The Register Menu 21 The Register Menu 22 The State Menu 22 The State Menu

Registration - Explains why you should register as a National INNdex user, and how data updates work for you.

# --- END OF TOPIC ---

The Register Menu displays information about registering as a National INNdex user.

Advantages - Explains why you should register and how little it costs. It also tells you about the bonus for those who register before October 1, 1995!

Credit Card - Explains how to register by credit card with an easy phone call to an 800 number.

CompuServe (TM) - Explains how to register using CompuServe's SWREG feature.

Mail Order - If you prefer to register by mail, this selection creates a handy mail order form for your convenience.

--- END OF TOPIC ---

The state menu selects the state you wish to use for your motel search. All 50 states are included, plus the District of Columbia. The state you select will be shown below the window.

Simply scroll down to the state you wish to select, and press <Enter>.

After selecting a state, the city menu for that state will appear (see next help page).

To exit the state menu without making a selection, press <Esc>.

--- END OF TOPIC ---

The city menu displays all of the cities represented in the database for the state you selected. It selects the city you plan to visit. If you have invoked the RESTRICT CHAINS option, only the cities having motels in the active chains will displayed.

Simply scroll down to the city you wish to select, and press <Enter>. To exit without selecting a city, press <Esc>.

Notice that some city names include the word "area" (example: Chicago area). When you select an area, you are actually selecting a group of suburbs. Most cities that have an area menu entry also have an entry for the city itself. Example: Chicago Chicago area

If you select a city that is not an area, you will be returned to the main menu, where you can DISPLAY or PRINT the motels in the city you selected.

If you select an area, the suburb menu will appear. <PgDn> for more...

The suburb menu displays all of the suburban towns represented in the database for the city you selected. If you have invoked the RESTRICT CHAINS option, only the suburbs in the active chains will be displayed. You may select up to three suburbs at a time.

Simply scroll down to the suburb you wish to select, and press <Enter>. After selecting a first or second suburb, the menu returns so that you can select another one. After the third selection, you will be returned to the main menu, where you can DISPLAY or PRINT the motels in the suburbs you have selected.

If you only wish to select one or two suburbs, press <ESC> when you are through selecting.

To exit the menu without making a selection, press <Esc> before selecting a suburb.

--- END OF TOPIC ---

For each motel displayed, the following information is shown:

FIRST LINE - The name of the motel chain and, if applicable, the name of the motel.

SECOND LINE - The location of the motel. These abbreviations may be used:

I- - Interstate highway N - North US - US highway S - South

23 The City Menu 23 The City Menu 24 The Suburb Menu 24 The Suburb Menu 25 Motel Display Screen 25 Motel Display Screen 26 Motel Display Screen (Cont) 26 Motel Display Screen (Cont) 27 Motel Display Screen (Cont) 27 Motel Display Screen (Cont) 27 Motel Display Screen (Cont)

27 Motel Display Screen (Cont) 27 Motel Display Screen (Cont) Sheet1

| ST - State highway | E - East       |
|--------------------|----------------|
| St - Street        | W - West       |
| Hwy - Highway      | NE - Northeast |
| Ex - Exit          | SE - Southeast |
| Cnr - Corner       | SW - Southwest |
| @ - At             | NW - Northwest |

THIRD LINE - The motel's local phone number on the left, and the chain's national reservation number on the right.

# <PgDn> for more...

FOURTH LINE - The availability of a restaurant or a cocktail lounge. "On premises" means under the same roof as the motel. "Nearby" typically means within walking distance or a 1-2 minute drive.

If a motel is listed as "No adjacent restaurant", it is still reasonable to assume that a restaurant is located within a few minutes driving time in all but the most remote locations.

FIFTH LINE - The availability of an indoor or outdoor swimming pool on the site, and the availability of a meeting room on the premises (always reserve meeting rooms ahead of time).

Motel information is displayed up to three motels per screen. If more than 3 motels were found that meet your selection criteria, a box is displayed in the lower right corner of the screen with an arrow indicating how to scroll to see the remaining motels.

<PgDn> for more...

The state and city that you selected are shown above the first motel.

These keys are active during motel display:

<Home>, <up arrow> or <PgUp> - Scroll up one motel at a time.

<End>, <down arrow> or <PgDn> - Scroll down one motel at a time.

<Enter> - Scroll down three motels at a time.

<ESC> - Exit the display function and return to the main menu.

--- END OF TOPIC ---

27 Motel Display Screen (Cont) 27 Motel Display Screen (Cont) 28 Creating a Printed Report 28 Creating a Printed Report 29 The Options Menu 29 The Options Menu 30 The Options Menu (Cont) 30 The Options Menu (Cont) 30 The Options Menu (Cont) 30 The Options Menu (Cont) 30 The Options Menu (Cont) 30 The Options Menu (Cont) 30 The Options Menu (Cont)

A report containing the motel listings selected by your search criteria will be printed on your printer, up to eight motels per page. The same format used in screen displays is used for printed reports.

If you need to have the printer pause between pages for manual paper loading, select PAUSE AFTER PAGE, otherwise select CONTINUOUS.

National INNdex does not have the ability to change printer fonts or type size from the software. These changes should be made using your printer's front panel controls before printing.

--- END OF TOPIC ---

The options menu allows you to make certain configuration changes to the National INNdex software. These changes are permanent until you you change them again. It also enables you to restrict the display of certain motel chains, to apply updated data to the registered version of the program, and to make a new shareware copy for a friend.

CHAINS - RESTRICT - Enables you to tell National INNdex to use only certain motel chains, or to avoid using certain chains. This affects the SEARCH, DISPLAY and PRINT functions. You can also reset the system to use all chains.

LOAD UPDATED DATA - Automatically applys a data update to your registered copy of National INNdex. Each update contains hundreds of changes to the motel database. Select UPDATE on the main menu for information on ordering an update.

PRINTER PORT - Allows yoy to select parallel port 1 (LPT1) or parallel port 2 (LPT2) for output to the printer. <PgDn> for more...

BLUE SCREEN - Sets the basic screen colors to white on blue.

GREY SCREEN - Sets the basic screen colors to white on grey.

AQUA SCREEN - Sets the basic screen colors to white on aqua.

30 The Options Menu (Cont) 30 The Options Menu (Cont) 30 The Options Menu (Cont) 30 The Options Menu (Cont) 30 The Options Menu (Cont) 30 The Options Menu (Cont) 30 The Options Menu (Cont) 30 The Options Menu (Cont) 30 The Options Menu (Cont) 30 The Options Menu (Cont) 30 The Options Menu (Cont) 30 The Options Menu (Cont) 30 The Options Menu (Cont) **31 Restrict Chains Function 31 Restrict Chains Function 31 Restrict Chains Function 31 Restrict Chains Function 31 Restrict Chains Function 31 Restrict Chains Function 31 Restrict Chains Function 31 Restrict Chains Function 31 Restrict Chains Function 31 Restrict Chains Function 31 Restrict Chains Function 31 Restrict Chains Function** 31 Restrict Chains Function 31 Restrict Chains Function **31 Restrict Chains Function 31 Restrict Chains Function 31 Restrict Chains Function 31 Restrict Chains Function** 31 Restrict Chains Function **31 Restrict Chains Function** 32 Restrict Chains Funct. (Cont) 32 Restrict Chains Funct. (Cont)

MONO SCREEN - Sets the screen to monochrome.

REVERSE MONO SCREEN - Sets the screen to reverse monochrome use with those laptop or notebook computers that use dark type on a light background.

SHARE /W FRIEND - Creates a shareware copy of National INNdex on a diskette that you may share with a friend or associate. Please use this option to create a new shareware distribution diskette. It is the only way you can produce a functional copy of the program and data.

# --- END OF TOPIC ---

The RESTRICT CHAINS function allows you to configure your copy of National INNdex to use only certain motel chains, or to exclude only certain motel chains. This affects the SEARCH, DISPLAY and PRINT functions.

- \* To include only specified motel chains:
  - 1. From the Function Menu, select INCLUDE CHAINS.

2. A menu of motel chains will appear. Highlight the first chain you want to include, and press <Enter>. The menu will reappear. You can select another chain, or press <Esc> to stop selecting.

As they are selected, the motel chains will appear in a list on the lower left side of the screen.

- \* To exclude specified motel chains:
  - 1. From the Function Menu. select EXCLUDE CHAINS.

<PgDn> for more...

As they are selected, the motel chains will appear in a list on the lower left side of the screen.

2. A menu of motel chains will appear. Highlight the first chain you want to exclude, and press <Enter>. The menu will reappear. You can select another chain, or press <Esc> to stop selecting.

\* To reset the system to use all chains: Select RESET from the Function Menu.

If you use the restriction option while a restriction is already in effect, the original restriction is lost.

32 Restrict Chains Funct. (Cont) --- END OF TOPIC ---32 Restrict Chains Funct. (Cont) 32 Restrict Chains Funct. (Cont) 32 Restrict Chains Funct. (Cont) 33 Motel Notes 33 Motel Notes Because the information provided by the various motel chains differs 33 Motel Notes to some extent, please note the following: 33 Motel Notes 33 Motel Notes Super 8 - Adjacent restaurants may be fast food rather than full 33 Motel Notes service in some locations. 33 Motel Notes 33 Motel Notes Motel 6 - Does not indicate the availability of cocktail lounges. Any adjacent lounges are not mentioned, and are shown here as not 33 Motel Notes 33 Motel Notes available. 33 Motel Notes Days Inn - Indicates only the presence of a cocktail lounge on 33 Motel Notes 33 Motel Notes premises. Any adjacent lounges are not mentioned, and are shown 33 Motel Notes here as not available. 33 Motel Notes 33 Motel Notes 33 Motel Notes 33 Motel Notes --- END OF TOPIC ---33 Motel Notes 33 Motel Notes

3,

/ICES ETHER EXPRESS OR IES OF IND ALL SUCH

VEITHER EN INVOLVED IN SHALL BE LIABLE ARISING OUT OF I'S COMPUTER IAGES OR ABILITY FOR TO USE THE USING THE ANCE OF THE

С

we

nay

٦.

ıy

२.

;

for